# Registering for myCarenc

Your new healthcare benefits experience is about to begin. Below are instructions to guide you through the simple registration process.

#### **STEP 1**

Go to mycarehc.com/iag

#### **STEP 2**

You will click on "New here? Sign up" to create a new account

### **STEP 3**

Then, enter in your Member ID

| CHARGE STATE                                | 1212  | 100 A                                                                                                    | 1.12         |
|---------------------------------------------|-------|----------------------------------------------------------------------------------------------------|--------------|
| 1 (B) = 1                                   | 1.1   | Welcome to myCare                                                                                                | 122          |
| Welcome to myCare                           | ~     | New here? Sign up.                                                                                               | Sec.         |
| Username                                    | 1 23  |                                                                                                    | 1            |
| Password                                    |       | Log In                                                                                                    |              |
| Forgol your lawriams? Forgol your password? | No.   | Get the app.                                                                                                    |              |
| Login                                       | and a | COLUMN AND                                                                                                    | 100          |
| Get the app.                                |       | and the second second second second second second second second second second second second second second second | a new second |

## Step 4

Verify your information

 Once you confirm your information, click the verify button and you'll be sent a verification code to that email address.

# **STEP 5**

After verifying your information, proceed with remaining prompts to create your username and password in the registration process.

## And that's it!

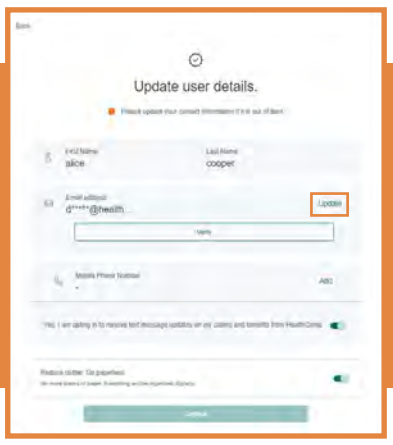

#### \*IMPORTANT (STEP 4):

If you don't receive verification emails, it's likely due to security restrictions set by your IT department. To resolve this, please use a different email address, preferably a personal one. To make this change, simply click on "Update".

#### Scan to Download

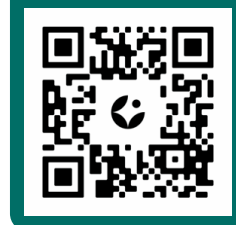

You can also register for your myCareHC account through the myCareHC app.

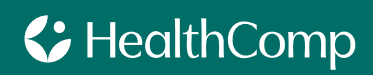

If you have any questions, please call our Member Service team at 800.843.3831.